## Інструкція застосування унікального ідентифікатора юридичної особи (UEI)

4 квітня 2022 р. <u>Федеральний уряд США припинить використання номера DUNS</u> при унікальній ідентифікації підприємств та організацій. На цьому етапі підприємства та організації, які отримують (або мають намір отримувати) фінансування від уряду США, повинні замість номера DUNS використовувати унікальний ідентифікатор юридичної особи (UEI), який створюється на сайті SAM.gov. В усіх <u>нових</u> (міжнародних та місцевих) договорах підряду/ тендерних документах/ грантових угодах, в яких раніше вимагалося внести номер DUNS (будь-який договір підряду, сума якого дорівнює або перевищує 30 000 доларів США, і, як правило, будь-який тендер/грант, сума якого дорівнює або перевищує 25 000 доларів США), замість номера DUNS необхідно буде вносити номер UEI.

Яким чином Підрядник/ Переможець тендера/ Грантоотримувач може отримати номер UEI? Передбачено декілька варіантів:

- Якщо Підрядник/ Переможець тендера/ Грантоотримувач зареєструється на сайті SAM.gov у поточний день: номер UEI Підрядника/ Переможця тендера /Грантоотримувача вже присвоєний та доступний для перегляду на сайті SAM.gov. Сюди також включені неактивні реєстрації. На цей час номер UEI розташований під номером DUNS у реєстраційному записі юридичної особи. Слід пам'ятати: для того, щоб переглянути свій реєстраційний запис юридичної особи Підрядник/ Переможець тендера/ Грантоотримувач повинен увійти у свій обліковий запис на сайті SAM.gov. Найпростіший спосіб знайти UEI такий:
  - о Увійти в обліковий запис на сайті <u>SAM.gov</u>.
  - У робочій зоні у віджеті «Керування юридичною особою» (Entity Management)
     Підрядник/ Переможець тендера/ Грантоотримувач вибрати овальну підказку з номером над «Активними» ("ACTIVE").

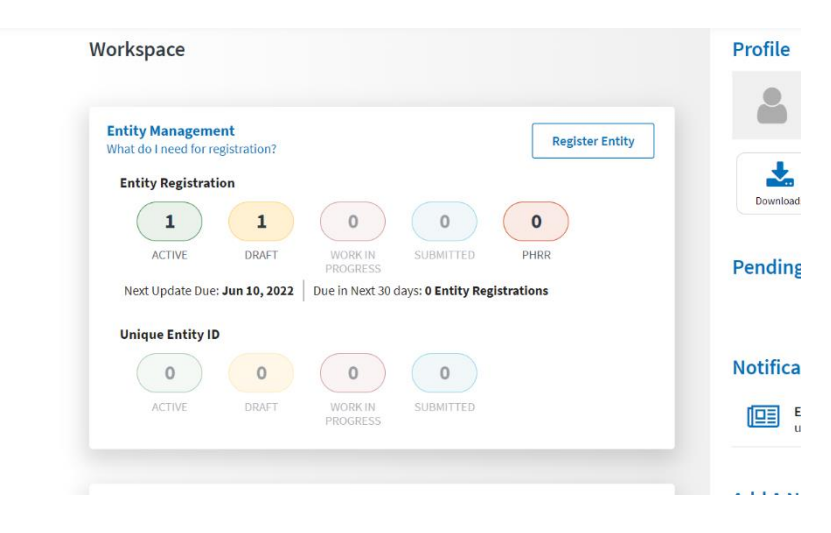

 Після цього у Підрядника/ Переможця тендера/ Грантоотримувача з'являться його записи та номер(и) UEI ліворуч від кожного з таких записів.

| w Workspace For<br>-Federal Entities | -       | < 1 of 1 > 2:                  | ults per page             | Sort by Expiration      |
|--------------------------------------|---------|--------------------------------|---------------------------|-------------------------|
| on-Federal Entities                  |         | VILLAGE DUNS Unique Entity ID: | Purpose of Registration:  | Registration Status Exp |
| r By                                 | -       |                                | Federal Assistance Awards | Active                  |
| ch by Keyword                        | ~       | SAM Unique Entity ID:          | Address:                  |                         |
| у                                    | ~       | CAGE/NCAGE:                    |                           |                         |
| ration Status                        | ^       |                                |                           |                         |
| ) Draft                              |         |                                |                           |                         |
| Work in Progress                     |         |                                |                           |                         |
| Active                               |         |                                |                           |                         |
| Expired                              |         |                                |                           |                         |
| ation Date                           | ~       |                                |                           |                         |
| ss Update                            | ~       |                                |                           |                         |
|                                      | Reset 🖒 |                                |                           |                         |

- Підрядник/ Переможець тендера/ Грантоотримувач має номер DUNS, але він не зареєстрований на сайті SAM.gov: якщо Підрядник/ Переможець тендера/ Грантоотримувач вже має номер DUNS і не бажає завершити повну реєстрацію юридичної особи на сайті SAM.gov, то він повинен здійснити такі кроки:
  - Підрядник/ Переможець тендера/ Грантоотримувач переходить на сайт SAM.gov і натискає «Увійти» ("Sign In") у верхньому правому куті сторінки.
  - Якщо Підрядник/ Переможець тендера/ Грантоотримувач не має облікового запису на сайті SAM.gov, йому потрібно його створити. На сайті SAM.gov для аутентифікації використовується Login.gov. Додаткову допомогу щодо використання Login.gov можна отримати тут. Після того, як Підрядник/ Переможець тендера/ Грантоотримувач внесе свої облікові дані користувача, він повинен повернутися на сайт SAM.gov і заповнити свій профіль. Після входу Підрядника/ Переможця тендера/ Грантоотримувача в систему, система перенаправляє Підрядника/ Переможця тендера/ Грантоотримувача у робочу зону. У віджеті «Керування юридичними особами» ("Entity Management") Підрядник повинен натиснути на кнопку «Почати» ("Get Started").

| /orkspace                                                    | Profile                            |
|--------------------------------------------------------------|------------------------------------|
| Entity Management                                            | A                                  |
| Vhat do I need for registration? Get Sta                     | Inted                              |
| Entity Registration                                          | 🔺 🔍 🖪                              |
| 0 0 0 0                                                      | Downloads Saved Searches Following |
| ACTIVE DRAFT WORK IN SUBMITTED<br>PROGRESS                   | Pending Requests                   |
| Next Update Due: Due in Next 30 days: 0 Entity Registrations | No pending requests                |
| Unique Entity ID                                             | See A                              |
| 0 0                                                          | Notifications                      |
| ACTIVE DRAFT                                                 | No available notifications         |
|                                                              | See A                              |

 На наступній сторінці Підрядник/ Переможець тендера/ Грантоотримувач повинен ввести інформацію про свою юридичну особу. Усі поля є обов'язковими для заповнення, якщо тільки вони не позначені як необов'язкові.

| -                                                                                                    |                                                                                                    |                                 |                 |
|----------------------------------------------------------------------------------------------------|----------------------------------------------------------------------------------------------------|---------------------------------|-----------------|
| nter Entity<br>nformation                                                                                                    | Validate Information                                                                                                    | Request UEI                     | Receive UE      |
|                                                                                                    |                                                                                                    |                                 |                 |
| Enter Entity                                                                                                    | Information                                                                                                    |                                 |                 |
| All the following inf                                                                                                    | formation will be used to validate                                                                                                    | your entity, unless mark        | ed as optional. |
| 0                                                                                                    |                                                                                                    |                                 |                 |
| DUNC Unique En                                                                                                    | titulD                                                                                                    |                                 |                 |
| DUNS Unique En                                                                                                    | inity iD                                                                                                    |                                 |                 |
|                                                                                                    |                                                                                                    |                                 |                 |
|                                                                                                    |                                                                                                    |                                 |                 |
|                                                                                                    |                                                                                                    |                                 |                 |
| Legal Business Nan                                                                                                    | ne                                                                                                    |                                 |                 |
| Legal Business Nan                                                                                                    | ne<br>alf of a limited partnership, LLC, or corpor                                                                                                    | ation, your legal business name | is the          |
| Legal Business Nan<br>If you are acting on behi<br>name you registered wit                                                                                                    | Ne<br>alf of a limited partnership, LLC, or corpor<br>th your state filing office.                                                                                                | ation, your legal business name | is the          |
| Legal Business Nan<br>If you are acting on beh<br>name you registered wit                                                                                                    | Ne<br>alf of a limited partnership, LLC, or corpor<br>th your state filing office.                                                                                                | ation, your legal business name | is the          |
| Legal Business Nan<br>If you are acting on beha<br>name you registered wit                                                                                                    | ne<br>alf of a limited partnership, LLC, or corpor<br>th your state filing office.                                                                                                | ation, your legal business name | is the          |
| Legal Business Nan<br>If you are acting on beha<br>name you registered wit                                                                                                    | ne<br>alf of a limited partnership, LLC, or corpor<br>th your state filing office.<br>S                                                                                           | ation, your legal business name | is the          |
| Legal Business Nan<br>If you are acting on behaviour and you registered with<br>Description of the second second | ne<br>alf of a limited partnership, LLC, or corpor<br>th your state filing office.<br>S<br>the street address of the primary office o                                             | ation, your legal business name | is the ty is    |
| Legal Business Nan<br>If you are acting on beh<br>name you registered wit<br>Physical Addres<br>Your physical address is<br>located. A post office bo                                                                                                    | ne<br>alf of a limited partnership, LLC, or corpor<br>th your state filing office.<br>S<br>the street address of the primary office o<br>x may not be used as your physical addre | ation, your legal business name | ty is           |

 На наступній сторінці Підрядник/ Переможець тендера/ Грантоотримувач підтверджує правильність наданої інформації. Підрядник/ Переможець тендера/ Грантоотримувач може зняти прапорець унизу сторінки, якщо бажає обмежити на SAM.gov загальнодоступний перегляд інформації про свою юридичну особу. Якщо зняти прапорець, то переглядати запис унікального ідентифікатора юридичної особи (SAM) зможуть лише сам Підрядник/ Переможець тендера/ Грантоотримувач і користувачі з-поміж представників уряду США. Інші юридичні особи та користувачі SAM.gov не зможуть переглядати такий запис з унікальним ідентифікатором юридичної особи (SAM). Після цього Підрядник/ Переможець тендера/ Грантоотримувач натискає «Далі» ("Next").

## Validate Information

| The information you | provided | matches | the | following entity: |  |
|---------------------|----------|---------|-----|-------------------|--|
|---------------------|----------|---------|-----|-------------------|--|

| YOU ENTERED:                                                                                                    |                                                                                                    |
|----------------------------------------------------------------------------------------------------|----------------------------------------------------------------------------------------------------|
| Tentegrade Tend Inc.                                                                                                    | LLC                                                                                                    |
| DUNS Unique Entity ID                                                                                                    |                                                                                                    |
| Conception in the local data                                                                                                    |                                                                                                    |
| Physical Address                                                                                                    |                                                                                                    |
| Un                                                                                                    | ited States                                                                                                    |
| WE FOUND THE FOLLOWING                                                                                                    | S MATCH:                                                                                                    |
| Testaments Toront Ave                                                                                                    | 110                                                                                                    |
| DUNS Unique Entity ID                                                                                                    |                                                                                                    |
|                                                                                                    |                                                                                                    |
| Physical Address                                                                                                    |                                                                                                    |
| case in section of the later. In                                                                                                    | alled States                                                                                                    |
| 0                                                                                                    | inted states                                                                                                    |
|                                                                                                    |                                                                                                    |
| Allow the selected re                                                                                                    | cord to be a public display record.                                                                                                    |
| If you feel displaying no<br>name, and physical add<br>to you or your organizat<br>However, your non-sen:<br>Freedom of Informatior<br>more about SAM.gov pu | In-sensitive information like your registration status, legal business<br>tress in the search engine results poses a security threat or danger<br>tion, you can restrict the public viewing of your record in SAM.gov.<br>sitive registration information remains available under the<br>a Act to those who download the SAM.gov public data file. Learn<br>blic search results. |
|                                                                                                    |                                                                                                    |
|                                                                                                    | $\langle \times \rangle$                                                                                                    |
|                                                                                                    | Previous Cancel Next                                                                                                    |

На наступній сторінці здійснюється підтвердження юридичної особи Підрядника/ Переможця тендера/ Грантоотримувача. Підряднику/ Переможцю тендера/ Грантоотримувачу пропонується підтвердити, що він уповноважений здійснювати операції від імені своєї юридичної особи. Для підтвердження цього Підрядник/ Переможець тендера/ Грантоотримувач ставить прапорець, а потім натискає кнопку «Запит на унікальний ідентифікатор юридичної особи» ("Request Unique Entity ID").

## **Request Unique Entity ID**

You have completed validation. Select Request Unique Entity ID to be assigned a Unique Entity ID.

| LLC • Public                                                                                                    |
|----------------------------------------------------------------------------------------------------|
|                                                                                                    |
| DUNS Unique Entity ID                                                                                                    |
| Physical Address                                                                                                    |
| UNITED STATES                                                                                                    |
| Before requesting your Unique Entity ID, please certify under penalty of law that you are authorized to conduct transactions for this entity to reduce the likelihood of unauthorized transactions. Then select <b>Request Unique Entity ID</b> . |
| Request Unique Entity ID                                                                                                    |

 На останній сторінці буде показано унікальний ідентифікатор UEI Підрядника/ Переможця тендера/ Грантоотримувача, який він може зазначати у договорах підряду/ тендерних документах/ грантових угодах.